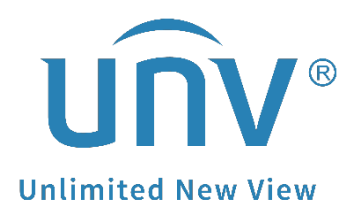

# How to Connect Uniview Cameras to a PoE NVR?

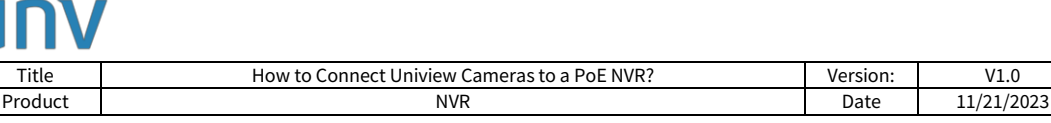

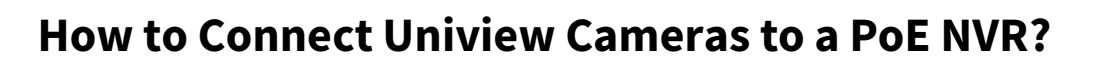

## Description

For some certain Uniview PoE NVR models, there will be half of the channels that are built-in PoE ports on the rear panel of the NVR for you to connect your camera that support PoE function. Such as 16 channel NVRs with 8 built-in PoE ports and 32 channel NVRs with 16 built-in PoE ports.

In this case, please refer to the document below to add all your cameras.

**Note:** This method is applicable to most of the scenarios, if the method still cannot solve your problem, it is recommended to consult our Tech Support Team. <u>https://global.uniview.com/Support/Service\_Hotline/</u>

## Preparation

Take NVR302-16S-P8 as an example. It is a 16 channel NVR with 8 built-in POE ports. To add more than 8 cameras on this NVR, a network switch is needed.

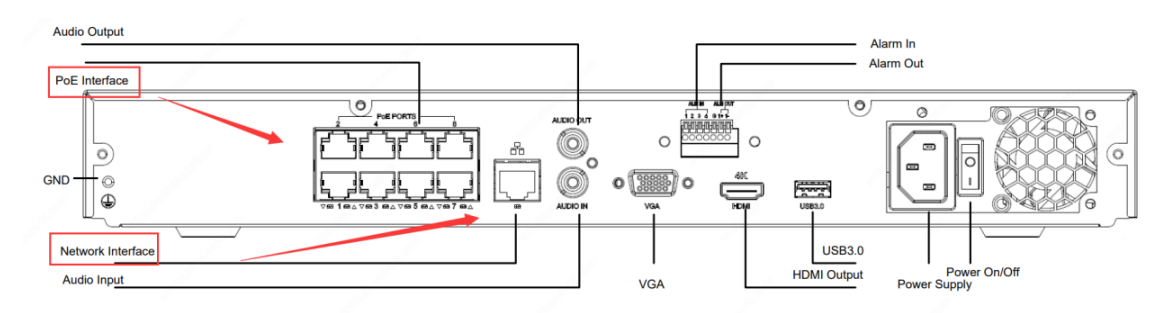

As shown in the above picture, a PoE NVR has 2 NICs (External Ethernet NIC and Internal PoE NIC). Both NICs can be connected with cameras. There are 2 different methods to add all 16 cameras.

### **Operating Steps**

**Method 1** Connect some cameras to the NVR's PoE ports directly and other cameras to a network switch.

**Step 1** You can connect 8 cameras that support PoE function to the NVR's PoE ports and

**Step 2** Connect the other 8 cameras to a network switch. Meanwhile, the network switch needs to be connected to the NVR's external Ethernet port (the port with three squares' icon on it).

#### Note:

1. The NVR's external Ethernet NIC and the PoE NIC must be set up to different IP segments. Cameras connected to the NVR's PoE ports need to be in the same IP segment as the NVR's POE NIC, and cameras connected to the NVR's external Ethernet port need to be in the same IP segment as the NVR's external Ethernet port need to be in the same IP segment as the NVR's external Ethernet NIC.

2. Each PoE port of the NVR is designed to connect to one camera only. Please do not connect a network switch to the NVR's PoE port, otherwise it may cause problems to the NVR's PoE NIC.

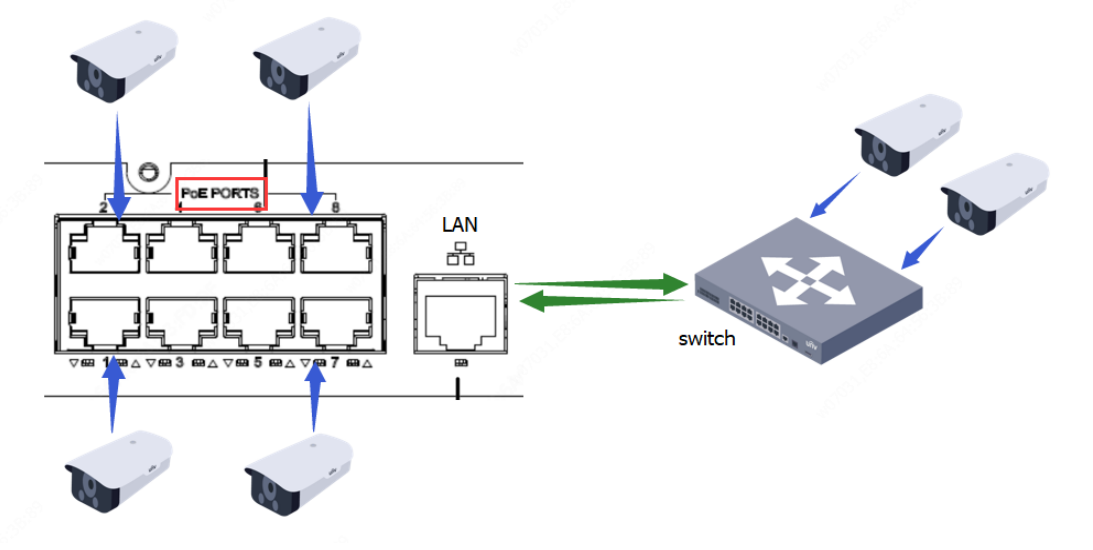

**Method 2** Connect all the 16 cameras to a network PoE switch and connect the switch to the external Ethernet port of the NVR.

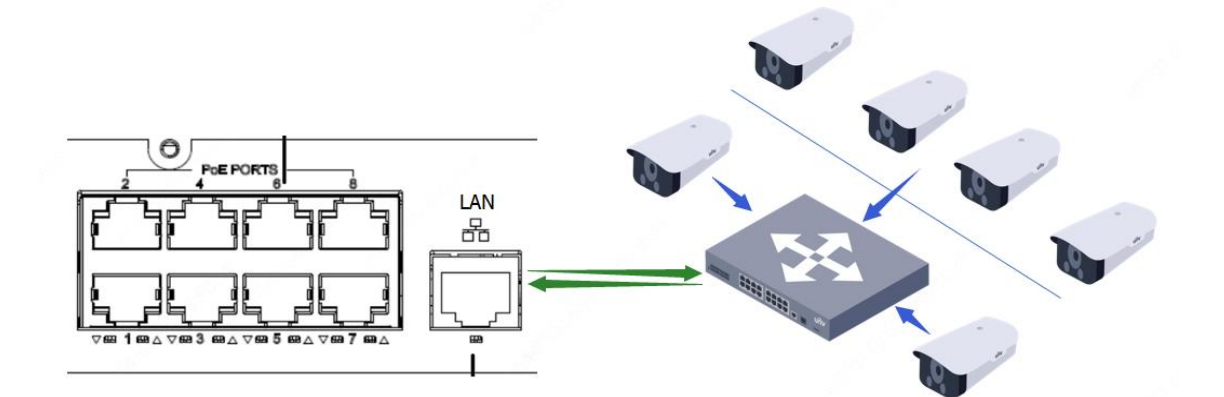

| Client              | *  | TCP/IP               |                        |
|---------------------|----|----------------------|------------------------|
| System              | 8  |                      | -                      |
| Camera              | \$ | Select NIC           | NIC1 V                 |
| Hard Disk           | ~  | Enable DHCP          | ⊖On ⊚Off               |
| Alarm               | ×  | IPv4 Address         | 192.168.1.250          |
|                     |    | IPv4 Subnet Mask     | 255.255.255.0          |
| Alert               | *  | IPv4 Default Gateway | 192.168.1.1            |
| Network             | ~  | IPv6 Mode            | Router Advertisement 🗸 |
| PPPoF               |    | IPv6 Address         | fe                     |
| FZCloud             |    | IPv6 Prefix Length   | 64                     |
| DDNS                |    | IPv6 Default Gateway | fe                     |
| Port                |    | MAC Address          | 6                      |
| Port Mapping        |    | MTU                  | 1500                   |
| Email               |    |                      |                        |
| Multicast           |    | Preferred DNS Server | 8.8.8                  |
| Distigue            | ~  | Alternate DNS Server | 8.8.4.4                |
| Platform            | *  |                      |                        |
| User                | 8  | PoE NIC IP Addr.     | 172.16.0.250           |
| User<br>Maintenance | *  | PoE NIC IP Addr.     | 172.16.0.250           |

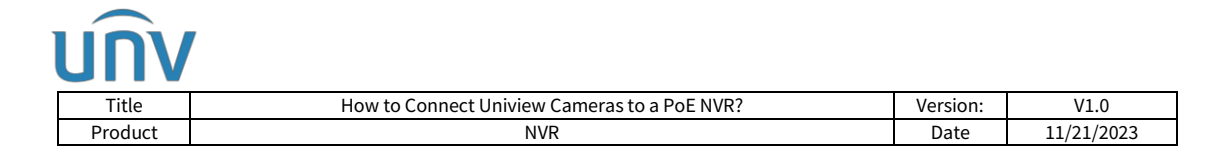

## How to add IP cameras to the NVR's PoE channel?

#### Add from the NVR's web interface

**Step 1** Click **Auto Search** to find all cameras in same LAN.

| Client               | / Car | nera      | Fi                | sheye         | Adv               | anced                    |                 |        |         |                       |           |        |
|----------------------|-------|-----------|-------------------|---------------|-------------------|--------------------------|-----------------|--------|---------|-----------------------|-----------|--------|
| ystem                | ,     |           |                   |               |                   |                          |                 |        |         |                       |           |        |
| amera                | AL    | to Switch | to H.265          | On Off Note:  | Effective when fi | irst conjected           |                 |        |         |                       |           |        |
| Camera               | Au    | to Switch | to Smart Encoding | Dff           | ♥ Note: Effe      | ctive when first connect | ed              |        |         |                       |           |        |
| Encoding             |       |           | (                 |               |                   |                          |                 |        |         |                       |           |        |
| OSD                  |       | efresh    | Modify De         | Add           | Auto Search       | Search Segment           | Batch Edit Pass |        |         |                       |           |        |
| Image                |       | No.       | Camera ID         | Address       | Port              | Remote Camera ID         | Protocol        | Status | Vendor  | Model                 | Configure | Access |
| Schedule             |       | 1         | D1 (IP Camera     | 192.168.90.8  | 80                | 1                        | Private         | 10H    | UNIVIEW | IPC675LFW-AX4DUPKC-VG |           | Access |
| Matian               |       | 2         | D2 (IP Camera     | 172.1.90.103  | 80                | 1                        | Private         | 101    |         |                       |           | Access |
| Motion               |       | 3         | D3 (IP Camera     | 172.1.90.208  | 80                | 1                        | Private         | 601    | UNIVIEW | IPC361858-ADF28KMC-10 |           | Access |
| Video Loss           |       | - 4       | D4 (IP Camera     | 172.1.90,212  | 80                | 1                        | Private         | 101    |         |                       |           | Access |
| Tampering            |       | 5         | D5 (IP Camera     | 192.168.90.9  | 80                | 1                        | Private         | 101    | UNIVIEW | IPC6322SR-X33UP-D     |           | Access |
| Privacy Mask         | 0     | 6         | D6 (IP Camera     | 192.168.90.7  | 80                | 1                        | Private         | 101    |         |                       |           | Access |
| Snapshot             |       | 7         | D7 (IP Camera     | 192.168.90.11 | 80                | 1                        | ONVIF           | 1514   |         |                       |           | Access |
| Audio Detection      | 0     | 8         | D8 (IP Camera     | 192.168.90.10 | 80                | :1                       | ONVIE           | 101    |         |                       |           | Access |
| Human Body Detection |       |           |                   |               |                   |                          |                 |        |         |                       |           |        |
| ard Disk             | 4     |           |                   |               |                   |                          |                 |        |         |                       |           |        |
|                      |       |           |                   |               |                   |                          |                 |        |         |                       |           |        |
| arm                  | e     |           |                   |               |                   |                          |                 |        |         |                       |           |        |
| ert                  | e     |           |                   |               |                   |                          |                 |        |         |                       |           |        |
| etwork               | 5     |           |                   |               |                   |                          |                 |        |         |                       |           |        |
| atform               |       |           |                   |               |                   |                          |                 |        |         |                       |           |        |
|                      |       |           |                   |               |                   |                          |                 |        |         |                       |           |        |
|                      | 4     |           |                   |               |                   |                          |                 |        |         |                       |           |        |
| ser                  |       |           |                   |               |                   |                          |                 |        |         |                       |           |        |

**Step 2** Record the **IP address and port number** of the camera you need to add.

| Status | IP Address   | Configure | Port | Qty | Protocol | Vendor  | Model                    | Serial No.                                                                                                    |
|--------|--------------|-----------|------|-----|----------|---------|--------------------------|----------------------------------------------------------------------------------------------------|
|        | 172.1.90.47  |           | 80   | 6   | ONVIF    | UNIVIEW | XVR301-04Q3              | Concernence of the owners                                                                                                    |
|        | 172.1.90.120 |           | 80   | 1   | ONVIF    | UNIVIEW | IPC2K24SE-ADF40KMC-WL-I0 | A Resident Street Street                                                                                                    |
|        | 172.1.90.176 |           | 80   | 5   | ONVIF    | UNIVIEW | IPC86CEB-AF18KC-I0       | -                                                                                                    |
|        | 172.1.90.184 | Ø         | 80   | 1   | ONVIF    | UNIVIEW | HC121@TS8CR-Z            | And the subscript of                                                                                                    |
|        | 172.1.90.192 |           | 80   | 1   | ONVIF    | UNIVIEW | ET-B31H-M                |                                                                                                    |
|        | 172.1.90.208 | ø         | 80   | 1   | ONVIF    | UNIVIEW | IPC3618SB-ADF28KMC-I0    | and the second second                                                                                                    |
|        | 172.1.90.215 | Ø         | 80   | 2   | ONVIF    | UNIVIEW | IPC94144SFW-X25-F40C     |                                                                                                    |
|        | 172.1.90.235 | Ø         | 80   | 1   | ONVIF    | UNIVIEW | IPC675LFW-AX4DUPKC-VG    | and the second second second                                                                                                    |
| Added  | 172.1.90.17  |           | 80   | 2   | ONVIF    | UNIVIEW | TIC2621SR-F3-4F4AC-VD    | C REAL PROPERTY AND INCOME.                                                                                                    |
| Added  | 172.1.90.123 |           | 8888 | 1   | ONVIF    | UNIVIEW | IPC3615LE-ADF28K-G       | a second second s |
| Added  | 172.1.90.251 |           | 9555 | 1   | ONVIF    | UNIVIEW | IPC6322SR-X33UP-D        | A DESCRIPTION OF TAXABLE PARTY.                                                                                                    |

**Step 3** Choose one of the PoE channels (usually the first half in the camera list) and click **Modify**.

| nue                                                                                                    |        |                              | How                                                                                                    | to Connect                                                                                          | Uniview                                 | Cameras to                          | a PoE NV                                  | ′R?       |         | Version:              | V1.0         |                              |
|----------------------------------------------------------------------------------------------------|--------|------------------------------|----------------------------------------------------------------------------------------------------|----------------------------------------------------------------------------------------------------|-----------------------------------------|-------------------------------------|-------------------------------------------|-----------|---------|-----------------------|--------------|------------------------------|
| Product                                                                                                    |        |                              |                                                                                                    |                                                                                                    | NV                                      | R                                   |                                           |           |         | Date                  | 11/21/20     | 23                           |
|                                                                                                    | 📮 Live | View                         | 💷 Playba                                                                                                    | ck 🗘 Setu                                                                                           | p "Ł                                    | Smart                               |                                           |           |         |                       | 84           | lmin L                       |
| lient 😽                                                                                                    | Camer  | а                            | F                                                                                                    | isheye                                                                                              | Adv                                     | anced                               |                                           |           |         |                       |              |                              |
| ystem ⊌                                                                                                    |        |                              |                                                                                                    |                                                                                                    |                                         |                                     |                                           |           |         |                       |              |                              |
| amera                                                                                                    | Auto S | switch to                    | o H.265                                                                                                    | On Off Note:                                                                                        | Effective when fir                      | st connected                        |                                           |           |         |                       |              |                              |
| Camera                                                                                                    | Auto S | Switch to                    | o Smart Encoding                                                                                                 | Off                                                                                                 | ♥ Note: Effec                           | tive when first connec              | ted                                       |           |         |                       |              |                              |
| Encoding                                                                                                    | 0.6    |                              | M                                                                                                    | alar Add                                                                                            | A an Count                              | Court Courses                       | Datab Edit Data                           |           |         |                       |              |                              |
| OSD                                                                                                    | Relie  | sn .                         | Modily                                                                                                    | elete Aud                                                                                           | Auto Search                             | search segment                      | batch cuit Pass                           |           |         |                       |              |                              |
| Image                                                                                                    |        | Nor                          | Camera ID                                                                                                    | Address                                                                                             | Port                                    | Remote Camera ID                    | Protocol                                  | Status    | Vendor  | Model                 | Configure    | Acce                         |
| Schedule                                                                                                    |        | 2                            | D1 (IP Camera                                                                                                    | 172.1.90.251                                                                                        | 80                                      | 1                                   | Private                                   |           | UNIVIEW | IPC63225K-X33UP-D     |              | Acce                         |
| Motion                                                                                                    |        | 3                            | D3 (IP Camera                                                                                                    | 172.1.90.208                                                                                        | 80                                      | 1                                   | Private                                   |           | UNIVIEW | IPC3618SB-ADF28KMC-I0 |              | Acce                         |
| Video Loss                                                                                                    |        | 4                            | D4 (IP Camera                                                                                                    | 172.1.90.212                                                                                        | 80                                      | 1                                   | Private                                   |           |         |                       |              | Acce                         |
| video Loss                                                                                                    |        | 5                            | D5 (IP Camera                                                                                                    | 192.168.90.9                                                                                        | 80                                      | 1                                   | Private                                   | DI        | UNIVIEW | IPC6322SR-X33UP-D     |              | Acce                         |
| Tampering                                                                                                    |        |                              |                                                                                                    |                                                                                                    |                                         | 1                                   | Private                                   | <b>D1</b> |         |                       |              | Acce                         |
| Tampering<br>Privacy Mask                                                                                                    |        | 6                            | D6 (IP Camera                                                                                                    | 192.168.90.7                                                                                        | 80                                      |                                     |                                           |           |         |                       |              |                              |
| Tampering<br>Privacy Mask<br>Snapshot                                                                                                    |        | 6<br>7                       | D6 (IP Camera<br>D7 (IP Camera                                                                                   | 192.168.90.7<br>192.168.90.11                                                                       | 80                                      | 1                                   | ONVIF                                     | EH        |         |                       |              | Acce                         |
| Tampering<br>Privacy Mask<br>Snapshot<br>Audio Detection                                                                                                    |        | 6<br>7<br>8                  | D6 (IP Camera<br>D7 (IP Camera<br>D8 (IP Camera                                                                  | 192.168.90.7<br>192.168.90.11<br>192.168.90.10                                                      | 80<br>80<br>80                          | 1                                   | ONVIF                                     |           |         |                       |              | Acce                         |
| Tampering<br>Privacy Mask<br>Snapshot<br>Audio Detection<br>Human Body Detection                                                                                                    |        | 6<br>7<br>8<br>9             | D6 (IP Camera<br>D7 (IP Camera<br>D8 (IP Camera<br>D9 (IP Camera                                                 | 192.168.90.7<br>192.168.90.11<br>192.168.90.10<br>172.1.90.17                                       | 08<br>08<br>08<br>08<br>08              | 1                                   | ONVIF<br>ONVIF<br>ONVIF                   |           |         |                       |              | Acce                         |
| Tampering<br>Privacy Mask<br>Snapshot<br>Audio Detection<br>Human Body Detection<br>rd Disk                                                                                                    |        | 6<br>7<br>8<br>9<br>10       | D6 (IP Camera   D7 (IP Camera   D8 (IP Camera   D9 (IP Camera   D10 (IP Camera                                   | 192.168.90.7<br>192.168.90.11<br>192.168.90.10<br>172.1.90.17<br>172.1.90.17                        | 80<br>80<br>80<br>80<br>80<br>80        | 1<br>1<br>1<br>2                    | ONVIF<br>ONVIF<br>ONVIF<br>ONVIF          |           | UNIVIEW | TIC2621SR-F3-4F4AC-VD | +            | Acce<br>Acce<br>Acce         |
| Tampering<br>Privacy Mask<br>Snapshot<br>Audio Detection<br>Human Body Detection<br>rd Disk                                                                                                    |        | 6<br>7<br>8<br>9<br>10<br>11 | D6 (IP Camera   D7 (IP Camera   D8 (IP Camera   D9 (IP Camera   D10 (IP Camera   D11 (IP Camera                  | 192.168.90.7<br>192.168.90.11<br>192.168.90.10<br>172.1.90.17<br><b>172.1.90.17</b><br>172.1.90.123 | 80<br>80<br>80<br>80<br>80<br>8888      | 1<br>1<br>1<br>2<br>1               | ONVIF<br>ONVIF<br>ONVIF<br>ONVIF<br>ONVIF |           | UNIVIEW | TIC26215R-F3-4F4AC-VD | +            | Acce<br>Acce<br>Acce<br>Acce |
| Tampering<br>Privacy Mask<br>Snapshot<br>Audio Detection<br>Human Body Detection<br>rd Disk V<br>arm V                                                                                                    |        | 6<br>7<br>8<br>9<br>10<br>11 | D6 (IP Camera   D7 (IP Camera   D8 (IP Camera   D9 (IP Camera   D10 (IP Camera   D11 (IP Camera                  | 192.168.90.7<br>192.168.90.11<br>192.168.90.10<br>172.1.90.17<br><b>172.1.90.17</b><br>172.1.90.123 | 80<br>80<br>80<br>80<br>88888           | 1<br>1<br>1<br>2<br>1               | ONVIF<br>ONVIF<br>ONVIF<br>ONVIF          |           | UNIVIEW | TIC26215R-F3-4F4AC-VD | ø            | Acce<br>Acce<br>Acce<br>Acce |
| armo exists<br>Snapshot<br>Audio Detection<br>Human Body Detection<br>arm V<br>ert V                                                                                                    |        | 6<br>7<br>8<br>9<br>10<br>11 | D6 (IP Camera   D7 (IP Camera   D8 (IP Camera   D9 (IP Camera   D10 (IP Camera   D11 (IP Camera                  | 192.168.90.7<br>192.168.90.11<br>192.168.90.10<br>172.1.90.17<br><b>172.1.90.17</b><br>172.1.90.123 | 80<br>80<br>80<br>80<br>8888            | 1<br>1<br>1<br>2<br>1               | ONVIF<br>ONVIF<br>ONVIF<br>ONVIF<br>ONVIF |           | UNIVIEW | TIC26215R-F3-4F4AC-VD | ŀ            | Acce<br>Acce<br>Acce<br>Acce |
| Tampering Impering Im |        | 6<br>7<br>8<br>9<br>10<br>11 | D6 (IP Camera   D7 (IP Camera   D8 (IP Camera   D9 (IP Camera   D10 (IP Camera   D11 (IP Camera   D11 (IP Camera | 192.168.90.7<br>192.168.90.11<br>192.168.90.10<br>172.1.90.17<br>172.1.90.17<br>172.1.90.123        | 80<br>80<br>80<br>80<br>8888<br>14:19,1 | 1<br>1<br>2<br>1<br>94: C6: 91: 87: | ONVIF<br>ONVIF<br>ONVIF<br>ONVIF<br>ONVIF |           | UNIVIEW | TIC262158-F3-4F4AC-VD | AF: 17, w114 | Acce<br>Acce<br>Acce<br>Acce |

**Step 4** Choose **IP Address** as the add mode and **Private** as the protocol (for Uniview cameras only) and then enter the correct IP address, port, username and password of the camera. Click **Save**.

| amera                 | Fisheye      | Advanced                               |
|-----------------------|--------------|----------------------------------------|
| Add Mode              | IP Address 🗸 | 4 · 10 04 · C6 · 01 · 97 · M7 · 17 ··· |
| Protocol              | Private 🗸    | 1.13, 51.00.31.01.AF.11, W             |
| IP Address            | 172.1.90.235 |                                        |
| Port                  | 80           |                                        |
| Username              | admin        |                                        |
| Password              |              |                                        |
| Remote Camera ID      | 1 *          |                                        |
| Extended Transmission | ● On ○ Off   |                                        |
| Extended Transmission | ● On ○ Off   |                                        |

**Step 5** Wait for a moment and the camera will come online automatically.

| Client 🛛 🕹           | Can | nera         | F                 | isheye           | Adv               | anced                  |                 |        |           |                       |           |      |
|----------------------|-----|--------------|-------------------|------------------|-------------------|------------------------|-----------------|--------|-----------|-----------------------|-----------|------|
| System 👳             |     |              |                   |                  |                   |                        |                 |        |           |                       |           |      |
| Camera 👘 🔺           | Au  | ito Switch t | to H.265          | ● On ○ Off Note: | Effective when fi | rst connected          |                 |        |           |                       |           |      |
| Camera               | Au  | ito Switch t | to Smart Encoding | Off              | ▼ Note: Effec     | tive when first connec | ted             |        |           |                       |           |      |
| Encoding             |     |              |                   |                  |                   |                        | 0.1.5.15.0      |        |           |                       |           |      |
| OSD                  | К   | terresh      | Modify            | elete Add        | Auto search       | Search Segment         | Batch Edit Pass |        |           |                       |           |      |
| Image                |     | No.          | Camera ID         | Address          | Port              | Remote Camera ID       | Protocol        | Status | Vendor    | Model                 | Configure | Acc  |
| Schedule             |     | 1            | D1 (IP Camera     | 172.1.90.251     | 9555              | 1                      | Private         |        | UNIVIEW   | IPC6322SR-X33UP-D     | Ø         | Acce |
| Motion               |     | 2            | D2 (IP Camera     | 172.1.90.235     | 80                | 1                      | Private         |        | UNIVIEW   | IPC675LFW-AX4DUPKC-VG | ø         | Acce |
| Video Loss           | 0   | 3            | D3 (IP Camera     | 172.1.90.208     | 80                | 1                      | Private         |        | UNIVIEW   | IPC3618SB-ADF28KMC-I0 |           | Acc  |
| Tampering            |     | 4            | D4 (IP Camera     | 172.1.90.212     | 80                | 1                      | Private         |        | LIND OF M |                       |           | Acc  |
| Privacy Mask         |     | 5            | D5 (IP Camera     | 102.168.90.9     | 00                | 1                      | Private         |        | UNIVIEW   | IPC03225R-X350P-D     |           | Acc  |
| Spanshot             |     | 7            | Do (IP Camera     | 192.168.90.11    | 80                | 1                      | ONVIE           | ER .   |           |                       |           | Acc  |
| Audio Detection      |     | 9            | DR (IP Camera     | 192,168,90,10    | 80                | 1                      | ONVIE           | ER .   |           |                       |           | Acc  |
| Human Rody Detection |     | 9            | D9 (IP Camera     | 172.1.90.17      | 80                | 1                      | ONVIE           | EM .   |           |                       |           | Acc  |
| Human body Detection |     | 10           | D10 (IP Camer     | 172.1.90.17      | 80                | 2                      | ONVIE           | EM     | UNIVIEW   | TIC2621SR-E3-4E4AC-VD |           | Acc  |
| ard Disk 🛛 🕹         | 0   | 11           | D11 (IP Camer     | 172.1.90.123     | 8888              | 1                      | ONVIE           | DI     |           |                       | 6         | Acc  |
| larm 🛛 🕹             |     |              |                   |                  |                   |                        |                 |        |           |                       |           |      |
| dert ⊮               |     |              |                   |                  |                   |                        |                 |        |           |                       |           |      |
| letwork              |     |              |                   |                  |                   |                        |                 |        |           |                       |           |      |
|                      |     |              |                   |                  |                   |                        |                 |        |           |                       |           |      |
| latform 🛛 🕹          |     |              |                   |                  |                   |                        |                 |        |           |                       |           |      |
| ser 🛛 👻              |     |              |                   |                  |                   |                        |                 |        |           |                       |           |      |
|                      |     |              |                   |                  |                   |                        |                 |        |           |                       |           |      |

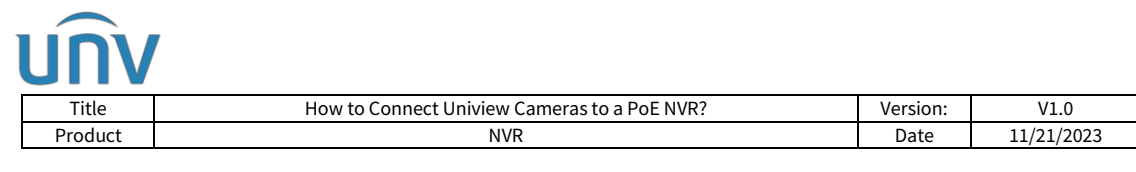

#### Add from the NVR's Monitor (GUI)

**Step 1** You can double click any existing channels or check one camera and then click **Cam Config** to enter the IP address of the camera or choose cameras to manually add it.

|                         |              |           |             |         |           |            | Camer    | а         |         |         |          |          |            |        |
|-------------------------|--------------|-----------|-------------|---------|-----------|------------|----------|-----------|---------|---------|----------|----------|------------|--------|
| C,                      | Camera       |           |             |         |           |            |          |           |         |         |          |          |            |        |
| Camera                  |              |           | 🕹 Add       |         | + Cust    | tom Add    | 茴        |           | Ø       | Refresh | Q Search |          | More       | 88     |
|                         | Encoding     | Camer     |             | IP Add  |           |            |          | ol Model  |         |         | Add/Del  | Cam Con. | Net Config | Detail |
| $\overline{\mathbb{A}}$ | Snapshot     | D1(IP     | Camera 0    | 172.1.  | 90.250    |            | Uniview  |           |         |         |          |          |            |        |
| VCA                     |              | D2(tes    |             | 172.1.  | 90.122    |            | Uniview  |           |         |         |          | Ø        |            |        |
|                         | OSD          | 🗖 D3(IP   | Camera 0    | 172.1   | 90.201    |            | Uniview  |           |         |         |          |          |            |        |
|                         | Image        | D4(IP     | Camera 0    | 172.1.  | 90.221    |            | Uniview  |           |         |         |          |          |            |        |
| Network                 |              | D5(IP     | Camera 0    | 172.1.  | 90.231    |            | Uniview  |           |         |         |          |          |            |        |
| Å                       | Privacy Mask |           | Camera 0    | 172.1.  | 90.159    |            | Uniview  |           |         |         |          |          |            |        |
| System                  | PTZ          | D7(IP     | Camera 0    | 172.1   | 6.0.14    | $\odot$    | Uniview  | v IPC212  | 225R3-  | -PF40-C |          |          |            |        |
|                         |              | 🗆 D8(IP   | Camera 0    | 172.1   | 6.0.9     | ۲          | Uniview  |           |         |         |          |          |            |        |
| D                       |              | 🗆 D13(II  | P Camera    | 172.1.  | 90.33     |            | ONVIF    |           |         |         |          |          |            |        |
| Backup                  |              | 🗆 D14(I   | P Camera    | 172.1.  | 90.33     |            | ONVIF    |           |         |         |          |          |            |        |
| ~                       |              | 🗆 D16(II  | P Camera    | 172.1.  | 90.99     |            | Uniview  |           |         |         |          |          |            |        |
|                         |              |           |             |         |           |            |          |           |         |         |          |          |            |        |
| Storage                 |              |           |             |         |           |            |          |           |         |         |          |          |            |        |
| $\wedge$                |              |           |             |         |           |            |          |           |         |         |          |          |            |        |
| Alarm                   |              |           |             |         |           |            |          |           |         |         |          |          |            |        |
|                         |              |           |             |         |           |            |          |           |         |         |          |          |            |        |
| 5                       |              | Discovere | d Device(s) | :1, Add | led Devic | e(s):11;Ic | lle Rece | ve Bandwi | dth: 31 | L7Mbps  |          |          |            |        |
| Maintain                |              |           |             |         |           |            |          |           |         |         |          |          |            |        |
|                         |              |           |             |         |           |            |          |           |         |         |          |          |            |        |

**Step 2** Choose **IP Address** as the add mode and **Private** as the protocol. Make sure the port, username and password of the camera are all correct and then click **OK** to save the configurations.

|                                                     |                                     | Add I                                 | P Camera                                 |                   |        |
|-----------------------------------------------------|-------------------------------------|---------------------------------------|------------------------------------------|-------------------|--------|
| No                                                  | IP Address                          | Status                                | Otv                                      | Model             | P      |
| 1                                                   | 172.16.0.14                         | Ø                                     | 1                                        | IPC2122SR3-PF40-C | U      |
|                                                     |                                     |                                       |                                          |                   |        |
|                                                     |                                     |                                       |                                          |                   |        |
|                                                     |                                     |                                       |                                          |                   |        |
|                                                     |                                     |                                       |                                          |                   |        |
|                                                     |                                     |                                       |                                          |                   |        |
|                                                     |                                     |                                       |                                          |                   |        |
|                                                     |                                     |                                       |                                          |                   |        |
|                                                     |                                     |                                       |                                          |                   |        |
| Add N                                               | 1ode                                | IP Ad                                 | Idress                                   |                   | 0      |
| Add N<br>Proto                                      | 1ode<br>col                         | IP Ad                                 | ldress                                   |                   | - ĭ    |
| Add N<br>Proto<br>IP Add                            | lode<br>col<br>dress                | IP Ad<br>IP Ad                        | ldress<br>Idress<br>DNS                  |                   | ň      |
| Add N<br>Protos<br>IP Add<br>Port                   | 1ode<br>col<br>dress                | IP Ad<br>IP Ad<br>EZDD                | ldress<br>Idress<br>DNS<br>ain Name      |                   | ,<br>T |
| Add M<br>Proto<br>IP Add<br>Port<br>Usern           | fode<br>col<br>dress<br>ame         | IP Ad<br>IP Ad<br>EZDD<br>Dom<br>admi | ldress<br>Idress<br>DNS<br>ain Name<br>n | N                 | Ť      |
| Add M<br>Protoc<br>IP Add<br>Port<br>Usern<br>Passw | lode<br>col<br>dress<br>ame<br>vord | IP Ad<br>IP Ad<br>EZDE<br>Dom<br>admi | idress<br>Idress<br>DNS<br>ain Name      | ,<br>,            |        |

**Step 3** Wait for a moment and the camera will come online automatically.